■PDF にする手順と結合方法

(アプリケーション CubePDF Utility の場合)

まず、PDF 結合したい原稿を PDF 形式で保存して PDF 書類を作成します。
 Word 文章でしたら、別名保存で形式を「PDF」にして保存します。

| 1 1 1 1 1 1 1 1 1 1     | cubepdfutilマニュアルの検索 |            |            |           |     |  |   |
|-------------------------|---------------------|------------|------------|-----------|-----|--|---|
| 理 - 新しいフォルダー            |                     |            |            |           |     |  | ( |
| OneDrive                | ^ 名前                | ^          | 更新日時       | 種類        | サイズ |  |   |
| PC                      |                     |            | 検索条件に一致する項 | 頁目はありません。 |     |  |   |
|                         |                     |            |            |           |     |  |   |
| Z:¥                     |                     |            |            |           |     |  |   |
| 🖊 ダウンロード                |                     |            |            |           |     |  |   |
| 🔜 デスクトップ                |                     |            |            |           |     |  |   |
| ■ ピクチャ                  |                     |            |            |           |     |  |   |
| 📕 ビデオ                   |                     |            |            |           |     |  |   |
| 🎝 ミュージック                |                     |            |            |           |     |  |   |
| 🖢 ローカル ディスク (C:)        |                     |            |            |           |     |  |   |
| 40GB-HDD (E:)           | ~                   |            |            |           |     |  |   |
| ファイル名(N): sample文0      | 1.pdf               |            |            |           |     |  |   |
| ファイルの種類(T): PDF (*.pdf) |                     |            |            |           |     |  |   |
| 作成者:山田博。                | ż.                  | タグ: タグの追加  | タイトル       | : タイトルの追加 |     |  |   |
| 長海化・ ④ 標準               | ミノオンライン発行お上         |            | -          |           |     |  |   |
| VEL USE                 | (川)(A)              | T)VEV(     | J)         |           |     |  |   |
| 〇最小                     | 、サイズ (オンライン発        | ▶ 発行後にノアイル | を開く(E)     |           |     |  |   |

② CubePDF Utilty を起動します。

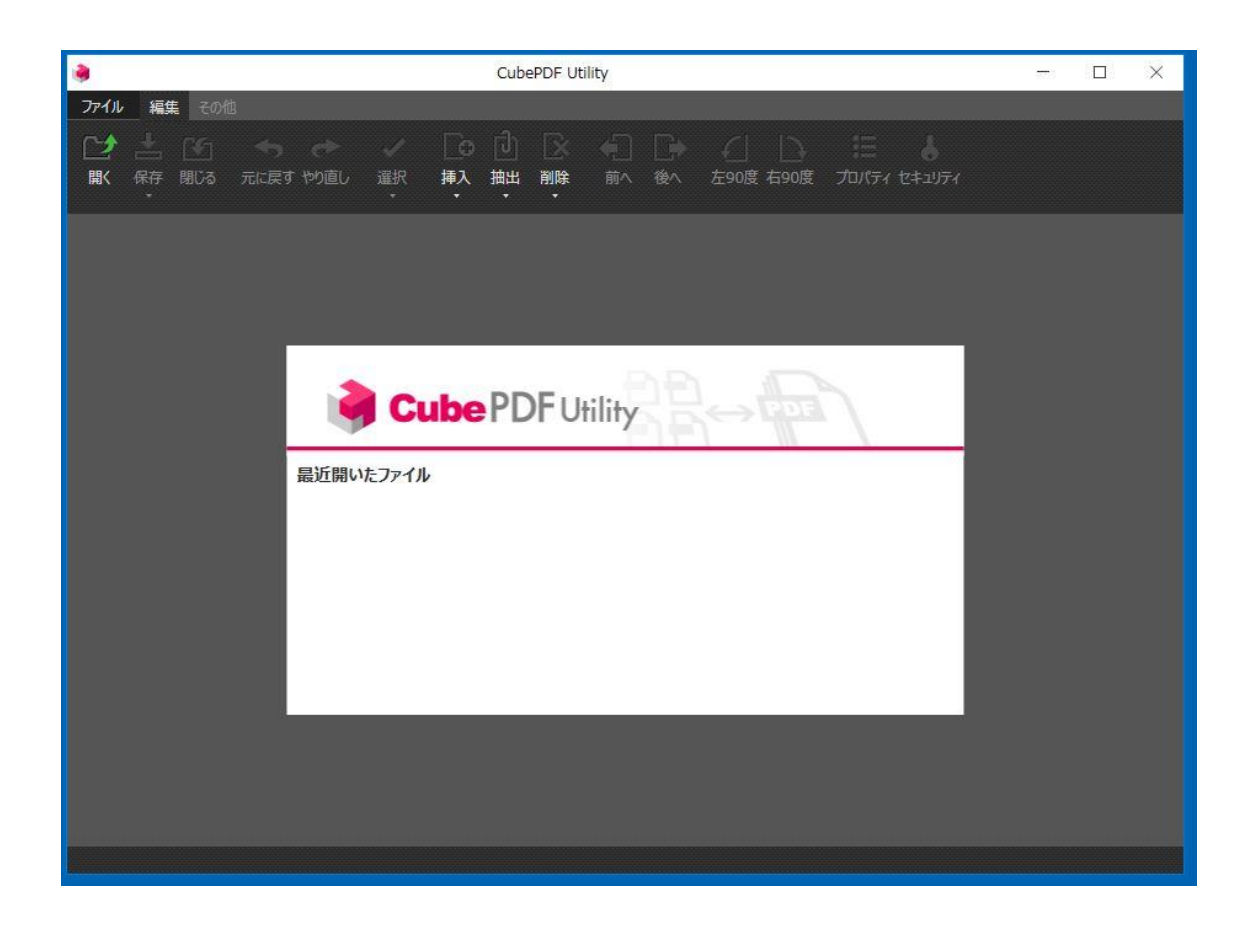

③ メニューの「開く」から結合したい一番先頭にくる PDF を開きます。

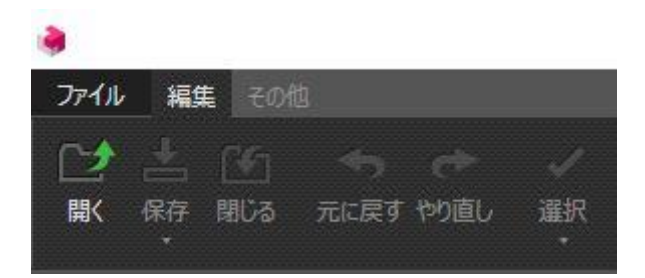

④ 開くと図のようになります。

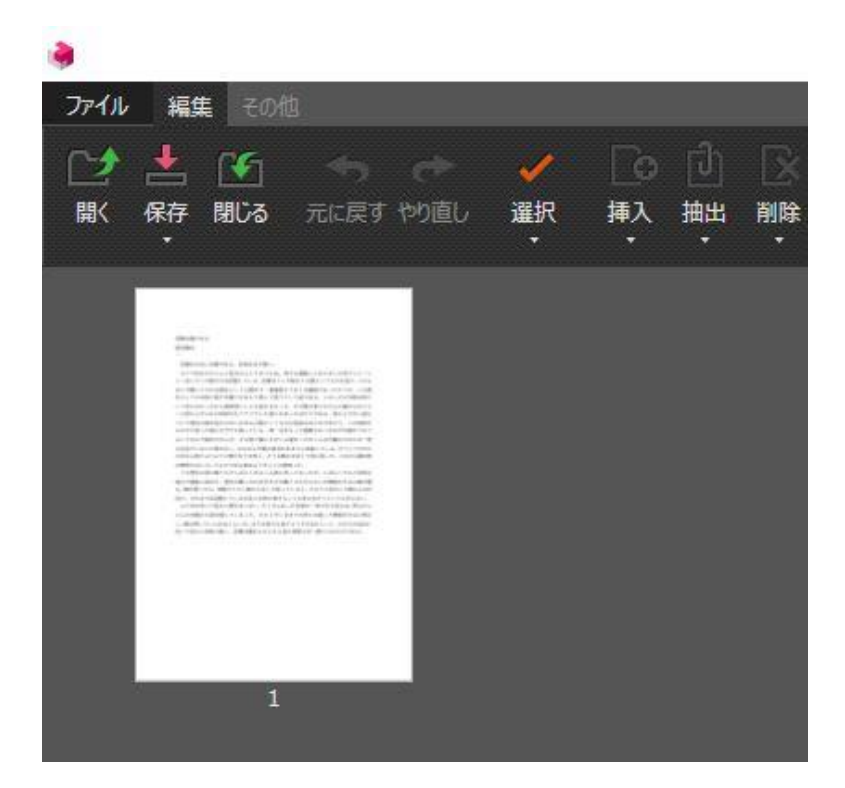

⑤ 次にメニューの「挿入」から「末尾に挿入」をクリックして次に結合したい文章を開き ます。

| ファイル | - 編集 その                                                                                                    | 池                                                                                                    |                                                                                                    | _              |                     |                |               |
|------|----------------------------------------------------------------------------------------------------|----------------------------------------------------------------------------------------------------|----------------------------------------------------------------------------------------------------|----------------|---------------------|----------------|---------------|
| によ   | 上 近<br>保存 閉じる ・                                                                                                    | 元に戻す やり直し                                                                                                    | ✓<br>/ 選択<br>・                                                                                                    | <b>し</b><br>挿入 | 回<br>抽出             | 副除             | (二)  <br>前へ 1 |
|      |                                                                                                    |                                                                                                    | <ul> <li>         ・ 選択位置の後に挿入         ・</li> <li>         ・</li> <li>         ・<td>λ.</td></li></ul> |                |                     | λ.             |               |
|      | Henrich and Henrich A. Bernell of Merris<br>B. Bernell and Merris A. Bernell of Merris<br>and Merris A. Bernell and Merris A. Bernell and<br>Merris Merris Merris Merris Merris Merris<br>Merris Merris Merris Merris Merris Merris<br>Merris Merris Merris Merris Merris<br>Merris Merris Merris Merris<br>Merris Merris Merris Merris Merris<br>Merris Merris Merris Merris Merris<br>Merris Merris Merris Merris Merris<br>Merris Merris Merris Merris Merris<br>Merris Merris Merris Merris Merris<br>Merris Merris Merris Merris Merris<br>Merris Merris Merris Merris Merris<br>Merris Merris Merris Merris Merris<br>Merris Merris Merris Merris Merris<br>Merris Merris Merris Merris Merris<br>Merris Merris Merris Merris Merris<br>Merris Merris Merris Merris Merris<br>Merris Merris Merris Merris Merris Merris<br>Merris Merris Merris Merris Merris<br>Merris Merris Merris Merris Merris Merris<br>Merris Merris Merris Merris Merris Merris<br>Merris Merris Merris Merris Merris Merris Merris<br>Merris Merris Merris Merris Merris Merris Merris<br>Merris Merris Merris Merris Merris Merris Merris Merris Merris<br>Merris Merris Merris Merris Merris Merris Merris Merris Merris Merris Merris Merris Merris Merris Merris Merris<br>Merris Merris Merris Merris Merris Merris Merris Merris Merris Merris Merris Merris Merris Merris Merris Merris Merris Merris Merris Merris Merris Merris Merris Merris Merris Merris Merris Merris Merris Merris Merris Merris Merris Merris Merris Merris Merri Merris Merris Merris Merris Merris Merris Merri Merris Me | b) A field and a constraint of the second second |                                                                                                    |                | <b>未尾に挿</b><br>羊細を設 | こ挿入<br>を設定して挿入 |               |
|      | ł                                                                                                    | 1                                                                                                    |                                                                                                    |                |                     |                |               |

⑥ 同じようにして全て開きます。以下の図のようになります。

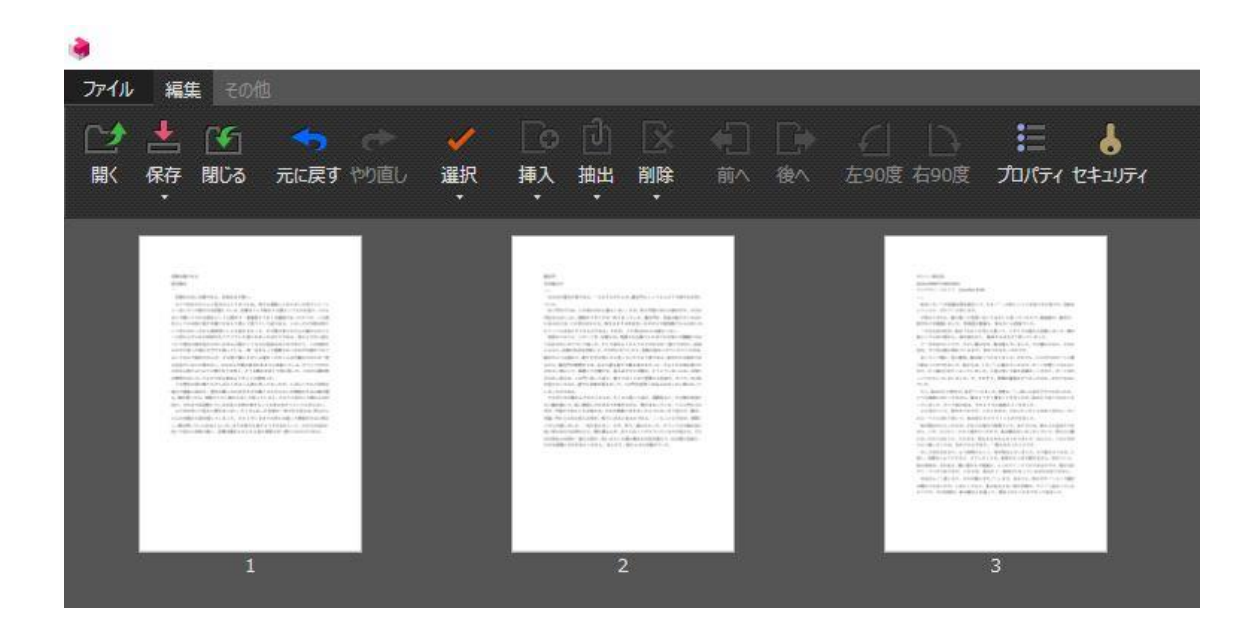

⑦ 「ファイル」メニューから「名前を付けて保存」をクリックして、名前をつけます。

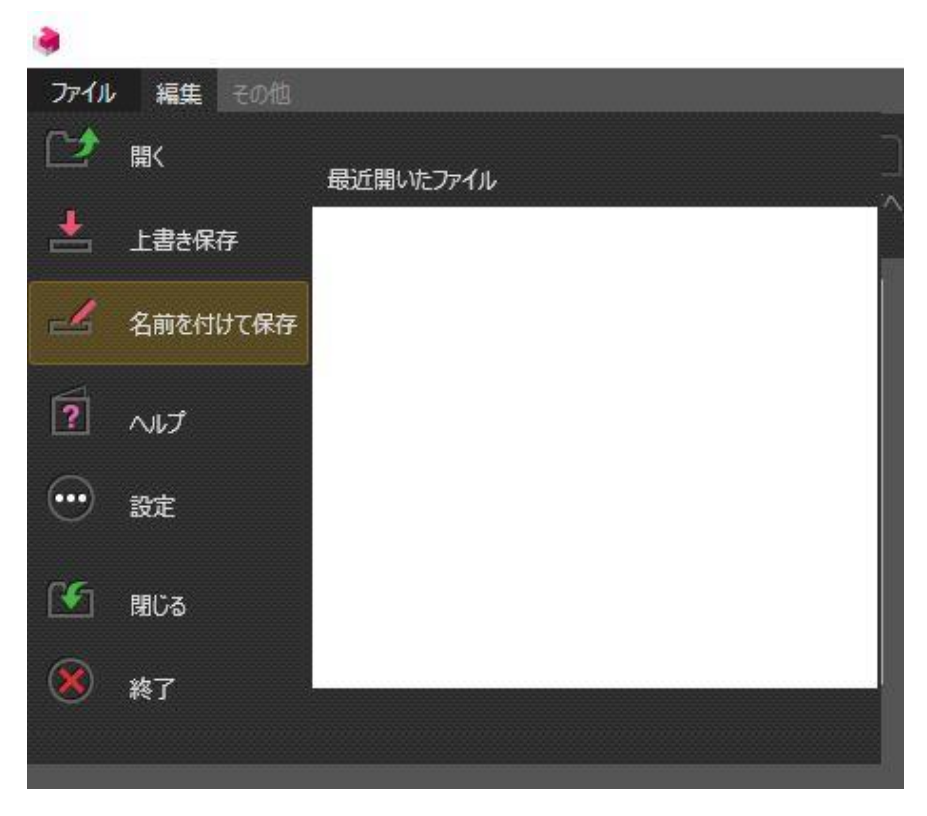

以上となります。